## MAC OS 9.x

If you have not done so yet, connect the USB ADSL modem to the computer using the proper USB device cable. Connect the DSL line to the USB ADSL modem, too.

TCP/IP settings are set up automatically during the software installation process. The following procedure may be used to change TCP/IP settings, if necessary.

Click on the Apple icon (<sup>≤</sup>), then select Control Panels
→ Modem

| 1            | Modem              |         |  |     |  |
|--------------|--------------------|---------|--|-----|--|
|              |                    |         |  |     |  |
| Connect via: | Internal M         | odem    |  |     |  |
| — Setup ——   |                    |         |  | ۱ ا |  |
| Modem :      | ADSL USB Modem     |         |  |     |  |
| Sound :      | 🔘 On               | 🖲 Off   |  |     |  |
| Dialing:     | 🖲 Tone             | 🔘 Pulse |  |     |  |
|              | ☑ Ignore dial tone |         |  |     |  |
|              |                    |         |  |     |  |
| 0            |                    |         |  |     |  |

2. Make sure that the *ADSL USB Modem* appears in the **Modem:** drop-down list. You can modify the dialup

settings such as dialing sound and type.

- Close the "Modem" window (click on the top left corner). You will be prompted to save the current configuration. Click Save.
- Next, click again on the Apple icon (<sup>≤</sup>), and then select Control Panels → TCP/IP.
- 5. The "TCP/IP" window will appear.

|   |                    | TCP/IP                         |
|---|--------------------|--------------------------------|
|   | Connect via:       | PPP 😫                          |
|   | Configure :        | Using PPP Server 🗢             |
|   |                    |                                |
|   | IP Address:        | < will be supplied by server > |
|   | Subnet mask :      | < will be supplied by server > |
|   | Router address:    | < will be supplied by server > |
|   | Name server addr.: | Search domains :               |
| 0 |                    |                                |

- Make sure that **PPP** is selected in the Connect via: drop-down list.
- The Configure: drop-down list should show Using DHCP Server.
  - 6. Close the "TCP/IP" window. You will be prompted to save the current configuration. Click **Save**.
  - 7. Click on the **Apple** icon ( $\clubsuit$ ), and then select **Control Panels**  $\rightarrow$  **Remote Access**.
  - 8. The "Remote Access" window lets you set up the remote

| 🗆 🔤 Remote Access 🔤 🗧 🗧   |
|---------------------------|
| ▽ Setup                   |
| 🖲 Registered User 🕥 Guest |
| Name : username           |
| Password:                 |
| Save password             |
| Number: 88                |
|                           |
| - Status                  |
| ldle.                     |
|                           |
|                           |
|                           |
| Options Connect           |
|                           |

login parameters.

**Note:** If you do not see the *Name* and *Password* fields, click on the

small triangle to the left of the word **Setup**.

- Enter your userid in the Name field.
- Type in your password in the *Password* field.
- Choose whether or not to have your password saved by checking or unchecking the *Save Password* check box.
- Enter any number in the *Number* field.
- You may wish to use the **Options** button to set up some additional connection and protocol settings, or accept the default. Click **OK** when done with the "Options" window.

9. Close the "Remote Access" window. You will be prompted to save the current configuration. Click **Save**.

## MAC OS X

If you have not done so yet, connect the USB ADSL modem to the computer using the proper USB device cable. Connect the DSL line to the USB ADSL modem, too.

TCP/IP settings are set up automatically during the software installation process. The following procedure may be used to change TCP/IP settings, if necessary.

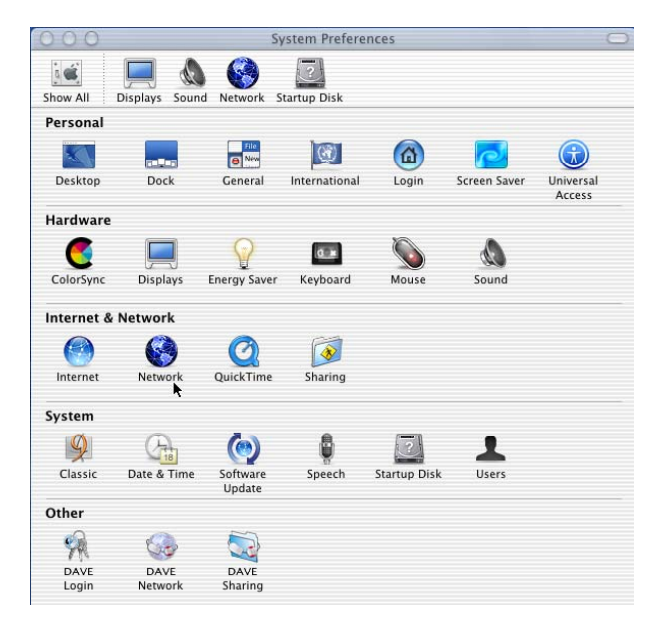

1. Open System Preferences and select Network.

2. A window should pop up indicating that a new port has been detected. It will be named **USB-ADSL Modem.** 

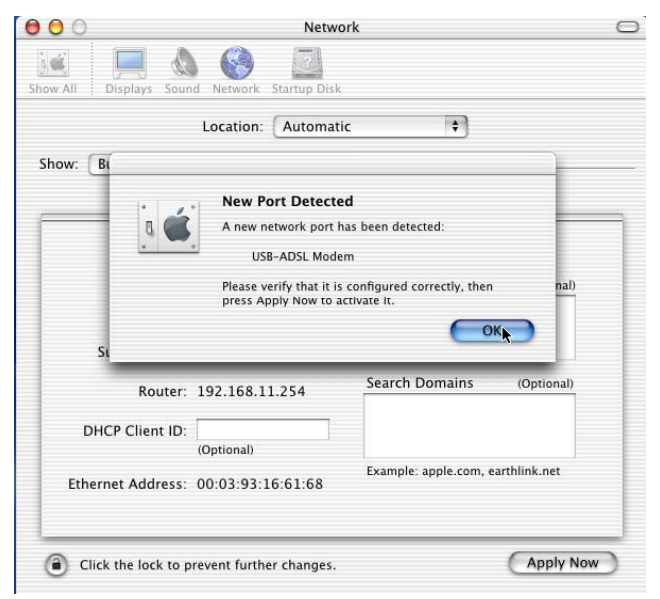

Click OK.

3. From the **Show** pull down menu, select the new port, **USB-ADSL Modem.** 

| 006      | Network                                                 |                                   |
|----------|---------------------------------------------------------|-----------------------------------|
| Show All | Displays Sound Network Startup Disk                     |                                   |
| Show ✔   | Built–in Ethernet<br>Internal Modem<br>USB–ADSL Modem   | •                                 |
| _        | Active Network Ports                                    | ies Modem                         |
|          | Configure: Using PPP                                    | •                                 |
|          | IP Address:<br>(Provided by PPP server)<br>Subnet Mask: | Domain Name Servers (Optional)    |
|          | Router:                                                 | Search Domains (Optional)         |
|          |                                                         | Example: apple.com, earthlink.net |
|          |                                                         |                                   |
| Clie     | ck the lock to prevent further changes.                 | Apply Now                         |

4. Select the Modem tab. In the Modem pull down menu, select ADSL USB Modem. Uncheck Wait for dial tone

| Network                           |
|-----------------------------------|
| Iplays Sound Network Startup Disk |
| Location: Automatic               |
| -ADSL Modem 🔹                     |
| TCP/IP PPP Proxies Modem          |
| Modem: ADSL USB Modem             |
| Off                               |
| O Pulse                           |
| ☑ Show modem status in menu bar   |
|                                   |

**before dialing.** Check **Show Modem Status in menu** bar.

5. Select the **PPP** tab. Enter your username (account name). If you want to make your password permanently saved, enter it and check **Save password.** Configure any other **PPP Options** as desired.

|               | Locati           | on: Auto                    | matic                                     | *                                 |                                                |
|---------------|------------------|-----------------------------|-------------------------------------------|-----------------------------------|------------------------------------------------|
| Show: USB-A   | DSL Modern       |                             | :                                         |                                   |                                                |
|               | TCP/             | IP PPP                      | Proxies                                   | Modem                             |                                                |
|               | Service Provider |                             |                                           |                                   | (Optional)                                     |
| Tele          | phone Number     |                             |                                           |                                   |                                                |
| AJ            | ternate Number   |                             |                                           |                                   | (Optional)                                     |
| Account Name: |                  | gspn                        |                                           | ]                                 |                                                |
|               | Password         |                             |                                           |                                   | 1                                              |
|               |                  | Save p<br>Checkin<br>access | assword<br>ng this box a<br>this Internet | flows all users<br>account wither | of this computer to<br>it entering a password. |

6. Select the **TCP/IP** tab and select the way you would like to obtain your IP address. The recommended way is

|         |                |                          | Netwo                  | ork     |                  |                |
|---------|----------------|--------------------------|------------------------|---------|------------------|----------------|
| how All | Displays Sound | Network                  | Startup Disk           |         |                  |                |
|         |                | Location                 | Automati               | c       | \$               |                |
| Show: E | thernet Adapt  | or (en4)                 | +                      | ]       |                  |                |
| ~       | ſ              | TCP/IP                   | PPPoE Ap               | pleTalk | Proxies          |                |
|         | Configure:     | Using PP                 | P                      |         | *                |                |
|         |                |                          |                        | Doma    | in Name Serv     | ers (Optional) |
|         | IP Address:    | 193.168.(<br>(Provided b | ).111<br>y PPP server) |         |                  |                |
| S       | ubnet Mask:    | 255.255.2                | 255.0                  |         |                  |                |
|         | Router:        | 193.168.0                | 0.1                    | Search  | n Domains        | (Optional)     |
|         |                |                          |                        |         |                  |                |
| Etherr  | net Address:   | ba:be:ca:f               | e:ba:be                | Examp   | le: apple.com, e | earthlink.net  |

## Configure Using PPP.

7. Click **Apply Now.** Close the System Preferences application. The installation and configuration is now complete.

## **Establishing a Connection**

- Open the Internet Connection application (which looks like a modem dialer) by clicking the screen and selecting **Open Internet Connection** from the menu.
- 2. In the **Configuration** drop down menu, select your adapter's port **USB-ADSL Modem** and fill in the password

| 00                    | USB-ADSL Modem                  |
|-----------------------|---------------------------------|
| Configuration:        | USB-ADSL Modem                  |
| Service Provider:     |                                 |
| Telephone Number:     | 1                               |
| Alternate Number:     |                                 |
| Name:                 | gspn                            |
| Password:             | ••••••                          |
|                       | Show modem status in menu bar   |
| These settings can be | changed in Network Preferences. |
| -                     |                                 |
| Status: Idle          | Connect                         |

if it was not provided in Step 5 above and click Connect.

The Internet Connection application will display the progress of the connection. Upon completion, you will be connected to the Internet. The **Disconnect** button may be used to remove the connection, effectively disconnecting from the Internet.